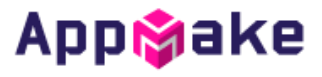

# AppMake

## 애플 개발자 계정 등록 가이드

Ver. 2.0

2018.11

# <u>아이비솔루션</u>

#### ▪ 개정 이력

| No. | 일자      | 개정전 내용          | 개정후 내용 |
|-----|---------|-----------------|--------|
| 1   | 2018.11 | 제정              |        |
| 2   | 2020.02 | D-U-N-S넘버 항목 추가 |        |
|     |         |                 |        |
|     |         |                 |        |
|     |         |                 |        |

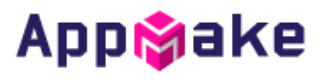

## 목 차

### 1. 애플 개발자 등록 가이드

이 가이드는 애플 개발자 등록하는 방법에 대해서 설명합니다.(신규 등록)

1. https://appleid.apple.com/ 접속하여 Apple ID를 생성합니다.

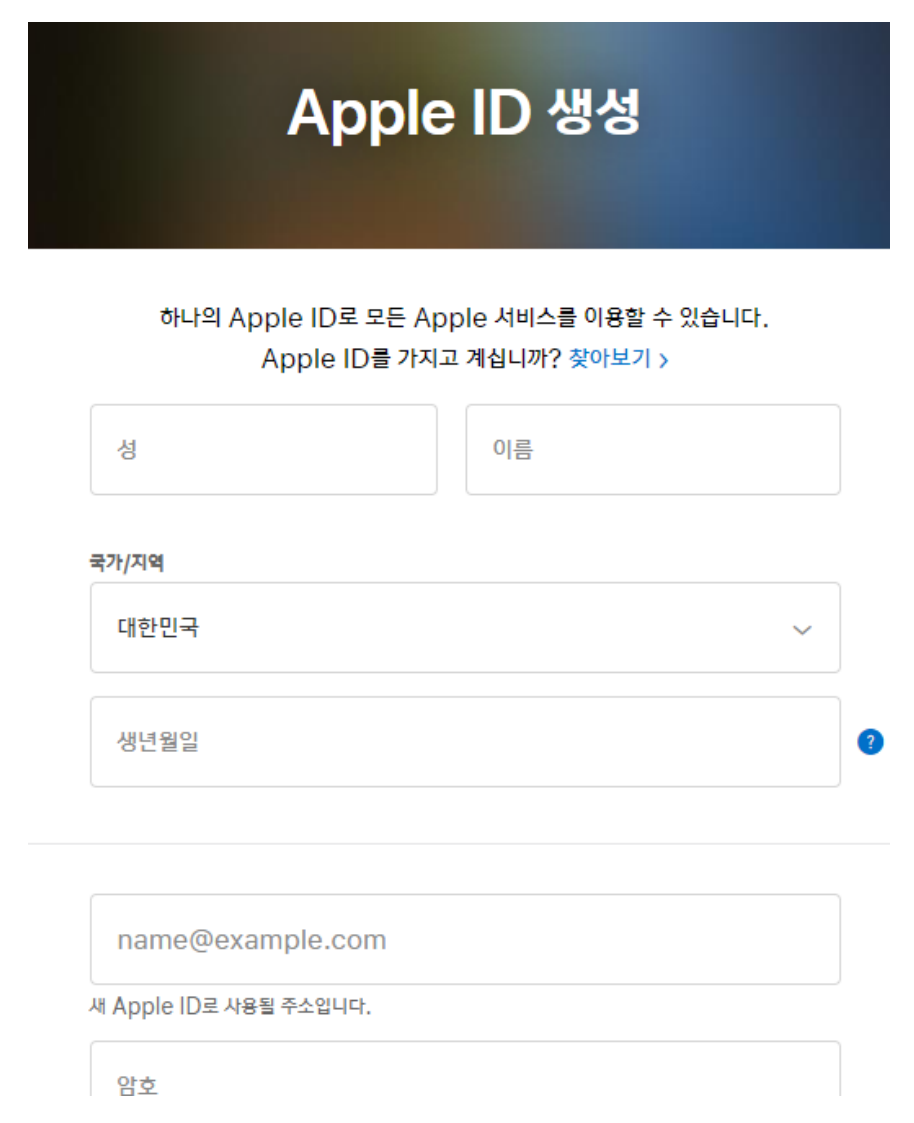

2. 모든 정보 입력 후 입력한 아이디(이메일 주소)로 오는 인증 번호를 입력합니다.

| 새 Apple ID를 생성하려면<br>주소를 확인하십시오.                        | 이메일           |
|---------------------------------------------------------|---------------|
| 확인 코드가 포함된 이메일이<br>전송되었습니다.<br>코드를 입력하십시오.              | 주소로           |
| 이메일을 받지 못하셨습니까?                                         |               |
| 사기 방지를 위해 고객님의 이메일 주소, 이름 핏 IP 주소가 타사 확인 서비스 업<br>있습니다. | 체로 안전하게 진송될 수 |
| 새 코드 보내기                                                | 취소 계속         |

- 경우에 따라 문자메시지 인증이 필요할 수 있습니다
- 3. D-U-N-S 넘버 발급
  - D-U-N-S 넘버는 iOS개발자 계정을 기업(단체)용으로 만들 때 필요합니다. (개인계정의 경우 불필요)
  - D-U-N-S 넘버 생성은 아래의 페이지에서 진행합니다.

https://developer.apple.com/enroll/duns-lookup/

| Organization Information                                                                                           | Your Contact Information<br>Given Name                                      |
|----------------------------------------------------------------------------------------------------|-----------------------------------------------------------------------------|
| Country                                                                                                    |                                                                             |
| ✓                                                                                                    | Family Name                                                                 |
| Country or territory where your company is physically located. If you don't see your location listed, contact us > | +ext                                                                        |
| Legal Entity Name                                                                                                  | Country Code Phone Number Extension                                         |
| Legar Entry Name                                                                                                   | Work Email                                                                  |
|                                                                                                    |                                                                             |
|                                                                                                    |                                                                             |
| Headquarters Address                                                                                               | Enter the characters in the image below.   Switch to audio  Try another     |
| Street Address                                                                                                    | / ¢UQ                                                                       |
|                                                                                                    | Letters are not case-sensitive.                                             |
| Town / City                                                                                                    |                                                                             |
|                                                                                                    | Continue                                                                    |
|                                                                                                    | ▲ 〈참고 3-2〉                                                                  |
| State / Province                                                                                                   |                                                                             |
| ✓                                                                                                    | By checking this box and clicking Submit, I authorize Apple to provide my   |
| Postal Code                                                                                                    | personal information and organization information to Dun & Bradstreet. Once |
|                                                                                                    | governed by Apple's privacy policy and by Dun & Bradstreet's respective     |
|                                                                                                    | privacy policy.                                                             |
| ✓                                                                                                    |                                                                             |
| Country Code Phone Number                                                                                          | Back Submit                                                                 |
|                                                                                                    |                                                                             |

- 모든 내용은 영문 사업자등록증과 동일하게 입력해야 합니다.
- Country : 국가 Korea, Republic of(대한민국 ) 체크
- Legal Entity Name : 업체명 입력
- Street Address ~ Postal Code : 업체 주소 입력

- Country Code : 국가코드 82(대한민국 ) 체크
- Work Email : 회사를 대표하는 이메일 입력(admin 등 회사의 도메인을 가지는 이메일 추천)
- Phone Number : 애플에서 운영하시는 회사와 담당자의 관계 등을 문의하는 전화가 걸려올 수 있기 때문에 언제든 수신 가능한 번호로 입력해야 합니다.
- ◆ 일련의 과정을 거치고 나면 등록한 work mail로 D-U-N-S넘버 발급이 완료되었다는 메일을 받으 실 수 있습니다.
- D-U-N-S 넘버 생성은 평균적으로 약 14일 정도가 소요됩니다. 14일이 지난 후에도 생성 메일이 도착 하지 않는 경우 아래의 주소에 접속하여 문의해주세요.
   <a href="https://support.dnb.com/?CUST=APPLEDEV">https://support.dnb.com/?CUST=APPLEDEV</a>

- 4. Apple Developer 계정 신청
  - <u>https://developer.apple.com/account</u> 에 접속하여 로그인 후 [Join the Apple Developer Program]을 클 릭합니다.

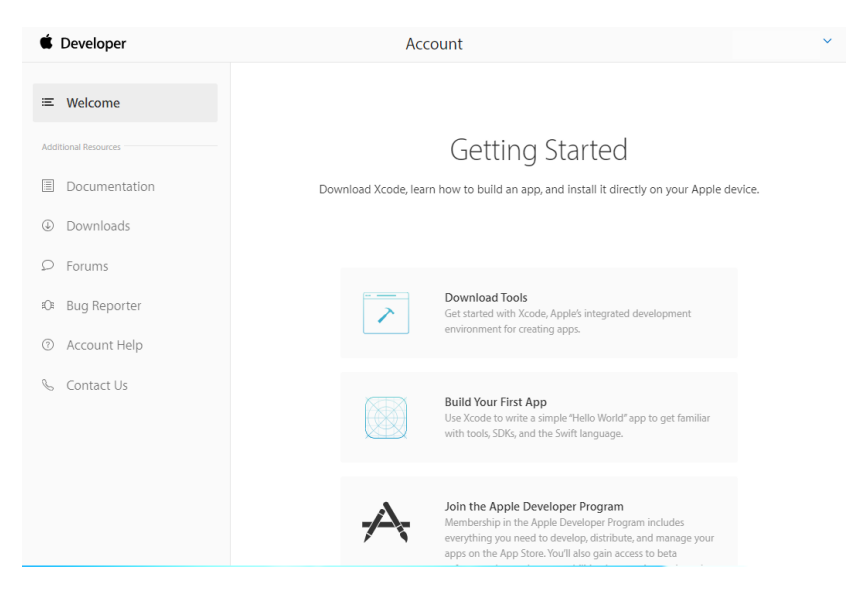

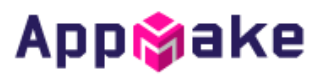

#### 5. 등록

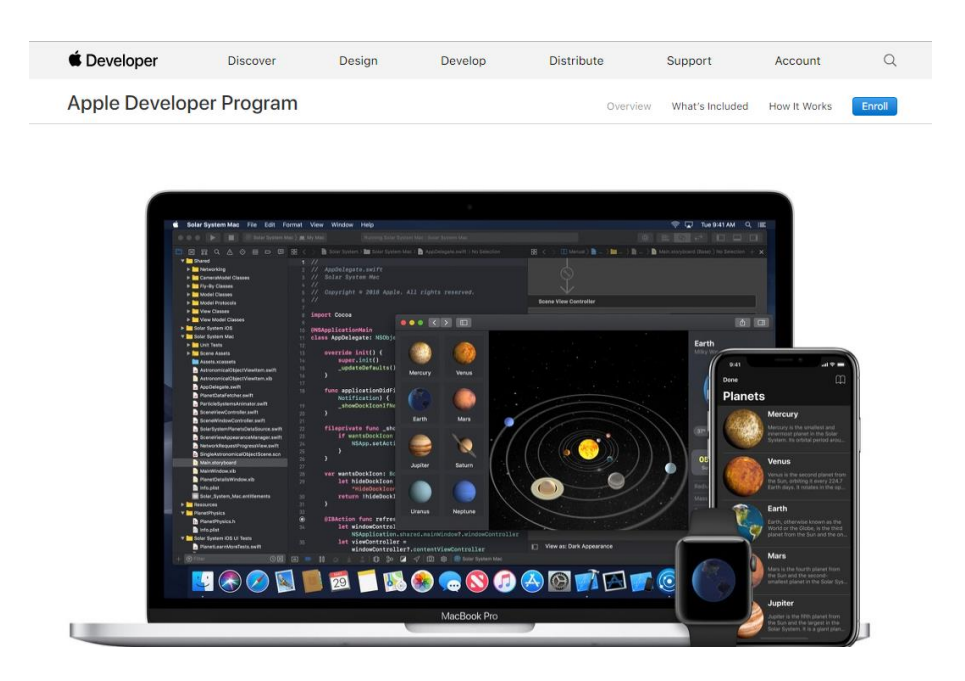

- 우측 상단의 [Enroll] 을 클릭합니다.
- 6. Enroll 페이지 하단의 Start your Enroll을 눌러 다음페이지로 이동합니다.

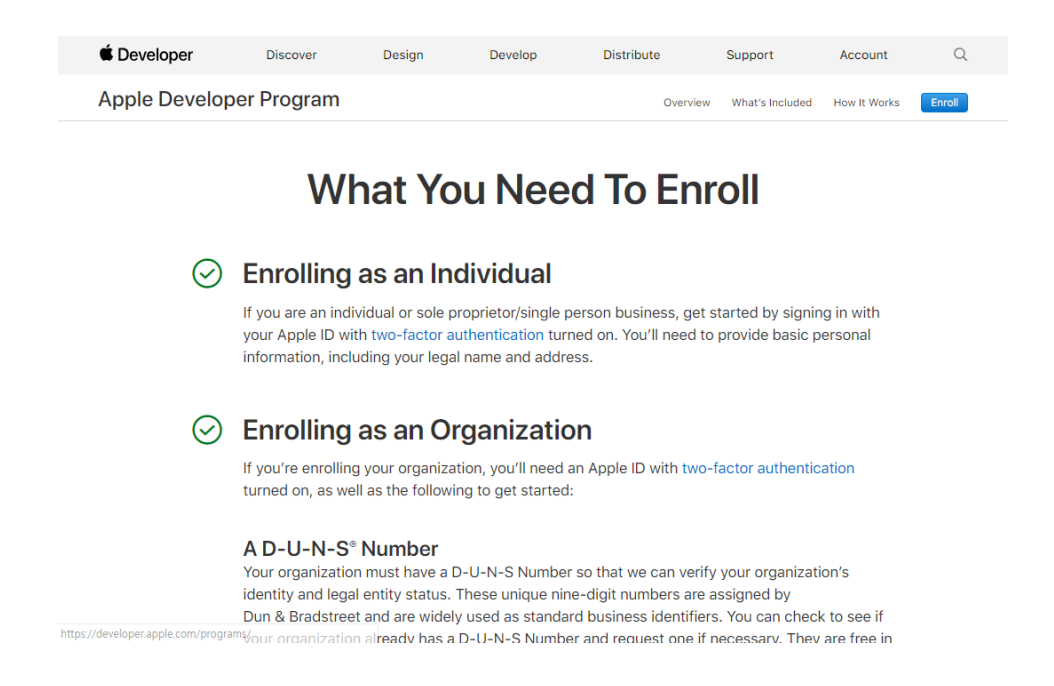

|      |                          | l egal Entity                                                                                                    | Status                                                                                        |                                                                                |                                                                          |                                                                |                                          |                   |
|------|--------------------------|----------------------------------------------------------------------------------------------------|-----------------------------------------------------------------------------------------------|--------------------------------------------------------------------------------|--------------------------------------------------------------------------|----------------------------------------------------------------|------------------------------------------|-------------------|
|      |                          | Your organization<br>accept DBAs, fict                                                                                                    | i must be a legal e<br>itious businesses                                                      | entity so that it<br>s, trade names,                                           | can enter into co<br>or branches.                                        | ontracts with App                                              | le. We do not                            |                   |
|      |                          | Legal Bindin<br>As the person en<br>legal authority to<br>owner/founder, er<br>you by a senior e                                                                                                | <b>g Authority</b><br>rolling your organ<br>bind your organiz<br>xecutive team me<br>mployee. | ization in the A<br>zation to legal a<br>mber, senior pr                       | ople Developer I<br>greements. You<br>oject lead, or ha                  | Program, you mus<br>must be the orga<br>ve legal authority     | st have the<br>inization's<br>granted to |                   |
|      |                          | A Website<br>Your organization<br>with your organiz                                                                                                    | i's website must b<br>ation.                                                                  | be publicly avail                                                              | able and the do                                                          | main name must l                                               | be associated                            |                   |
|      |                          |                                                                                                    | St                                                                                            | art Your Enrolln                                                               | nent                                                                     |                                                                |                                          |                   |
|      |                          |                                                                                                    | English                                                                                       | 简体中文 日本語                                                                       | 한국어                                                                      |                                                                |                                          |                   |
|      |                          |                                                                                                    |                                                                                               |                                                                                |                                                                          |                                                                |                                          |                   |
|      |                          |                                                                                                    |                                                                                               |                                                                                |                                                                          |                                                                |                                          |                   |
|      |                          |                                                                                                    |                                                                                               |                                                                                |                                                                          |                                                                |                                          |                   |
| 2중인증 | 확인                       |                                                                                                    |                                                                                               |                                                                                |                                                                          |                                                                |                                          |                   |
| 2중인증 | 확인<br><b>É</b> Developer | 둘러보기                                                                                                    | 디자인                                                                                           | 개발                                                                             | 배포                                                                       | 지원                                                             | Account                                  | Q                 |
| 2중인증 | 확인                       | 둘러보기                                                                                                    | 디자인                                                                                           | 개발                                                                             | 배포                                                                       | 지원                                                             | Account<br>피소 대                          | Q<br>로그아웃         |
| 2중인증 | 확인<br>É Developer        | 돌리보기                                                                                                    | 디자인                                                                                           | 개발                                                                             | 배포                                                                       | 지원                                                             | Account<br>피소 대                          | Q<br>로그아웃         |
| 2중인증 | 확인                       | <sub>हनम्य</sub>                                                                                                    | <sup>디자인</sup><br>바업데이                                                                        | 개발                                                                             | <sup>₩포</sup><br>너야 합।                                                   | <sup>지원</sup>                                                  | Account<br>피소 대                          | Q<br>로그아웃         |
| 2중인증 | 확인                       | 들러보기<br>Apple ID7<br>계속하기 전에 Apple ID<br>다.                                                                                                    | 디자인<br><b>바업데이</b><br>(www.dpsokr@g                                                           | 개발<br><b>  트 도  0</b><br>mail.com)와 관                                          | 배포<br><b>ㅓ아: 합니</b><br>련된 다음 정보를                                         | 지원<br>- <b>  드ㅏ.</b><br>중 업데이트하셔야                              | Account<br>피소대<br>합니                     | Q<br>로그아웃         |
| 2중인증 | 확인                       | 둘러보기<br>Apple ID7<br>계속하기 전에 Apple ID<br>다.                                                                                                    | 디자인<br><b>바업데이</b><br>(www.dpsokr@g                                                           | 개발<br><b>  트 도  0</b><br>mail.com)와 관                                          | 배포<br><b>거 아, 합니</b><br>련된 다음 정보를                                        | 지원<br>- <b>  C .</b><br>를 업데이트하셔야                              | Account<br>피소대<br>합니                     | 로그아웃              |
| 2중인증 | 확인                       | 플러보기           Apple ID2           계속하기 전에 Apple ID           다.           이 이중 인증           Apple ID의 이중 인증           기위해 암호 및 신뢰           다.                                                 | 디자인<br><b>바 업 데 이</b><br>(www.dpsokr@g<br>등이 켜져 있어야 법<br>할 수 있는 기기 회                          | 개발<br><b>  트 도  0</b><br>mail.com)와 관<br>합니다. 이중 인령<br>후은 신뢰할 수 있              | 배포<br><b>거 이야 합니</b><br>련된 다음 정보를<br>등을 켠 후에는 개<br>는 전화번호에 1             | 지원<br>- ] <b>C .</b><br>중 업데이트하셔야<br>발자 계정에 로그<br>접근이 모두 필요함   | Account<br>피소대<br>합니<br>인하<br>합니         | Q<br>로그아웃         |
| 2중인증 | 확인                       | 플러보기         Apple ID2         계속하기 전에 Apple ID         다.         이 이중 인증         Apple ID의 이종 인증         기위해 암호 및 신뢰         다.         자세히 알아보려면 자<br>문의해 주십시오.                              | 디자인<br><b>바 업 데 이</b><br>(www.dpsokr@g<br>등이 켜져 있어야 봅<br>할 수 있는 기기 볼<br>다원 페이지(영문):           | 개발<br><b>  트 도  0</b><br>mail.com)와 관<br>합니다. 이중 인령<br>후은 신뢰할 수 있<br>를 참조하십시오  | 배포<br><b>거 이야 합니</b><br>련된 다음 정보를<br>등을 켠 후에는 개<br>는 전화번호에 1<br>궁금한 점이 있 | 지원<br>- ] C .<br>중 업데이트하셔야<br>법자 계정에 로그<br>접근이 모두 필요함          | Account<br>피소대<br>합니<br>인하<br>합니         | 오 로그아웃            |
| 2중인증 | 확인                       | 응러보기<br>Apple ID7<br>계속하기 전에 Apple ID<br>다.<br>이 이중 인증<br>Apple ID의 이중 인증<br>기위해 암호 및 신뢰<br>다.<br>자세히 알아보려면 자<br>문의해 주십시오.                                                                      | 디자인<br><b>ト 업 데 이</b><br>(www.dpsokr@g<br>등이 켜져 있어야 탑<br>할 수 있는 기기 록<br>다원 페이지 (영문)-          | 개발<br><b>  트 도   0</b><br>mail.com)와 관<br>합니다. 이중 인령<br>유은 신뢰할 수 있<br>를 참조하십시오 | 배포<br><b>거 아, 합 !</b><br>련된 다음 정보를<br>등을 켠 후에는 개<br>는 전화번호에 ?<br>        | 지원<br>- <b>  C   .</b><br>중 업데이트하셔야<br>법자 계정에 로그<br>접근이 모두 필요함 | Account           피소대           합니       | Q<br>£1012        |
| 2중인증 | 확인                       | 응적 1 2 2 2 2 2 2 2 2 2 2 2 2 2 2 2 2 2 2                                                                                                    | 디자인<br><b>바 업 데 이</b><br>(www.dpsokr@g<br>등이 켜져 있어야 탑<br>할 수 있는 기기 를<br>대원 페이지 (영문):          | 개발<br><b>  트 도  0</b><br>mail.com)와 관<br>합니다. 이중 인령<br>유은 신뢰할 수 있<br>를 참조하십시오  | 배포<br><b>거 아, 합 !</b><br>련된 다음 정보를<br>등을 켠 후에는 개<br>는 전화번호에 ?<br>        | 지원<br>- <b>  C   .</b><br>중 업데이트하셔야<br>업근이 모두 필요함<br>입으시면      | Account           피소대           합니       | ۵<br>۲۰۱۵<br>۲۰۱۶ |
| 2중인증 | 확인                       | 물러보기         Apple ID2         계속하기 전에 Apple ID         다.         이중 인증         Apple ID의 이중 인증         지위해 암호 및 신뢰         다.         자세히 알아보려면 자         문의해 주십시오.         응         휴대 전화번호 | 디자인<br><b>바 업 데 이</b><br>(www.dpsokr@g<br>중이 켜져 있어야 협<br>할 수 있는 기기 회                          | 개발<br><b>  트 도  0</b><br>mail.com)와 관<br>합니다. 이중 인령<br>후은 신뢰할 수 있<br>를 참조하십시오  | 배포<br><b>너이야 합니</b><br>련된 다음 정보를<br>등을 켠 후에는 개<br>는 전화번호에 1<br>궁금한 점이 있  | 지원<br>- ] <b>다.</b><br>중 업데이트하셔야<br>접근이 모두 필요함                 | Account           피소대           합니       | ۵<br>۲۰۱۵<br>۲۰۱۶ |

- 연결된 iOS 기기에서 2중인증 설정을 완료하셔야 합니다.(계정-보안-2중인증)

#### 8. 계정타입 선택

| → C A https://developer.apple.com                 | /enroll/                                                                                                    | ■ ☆                                    |
|---------------------------------------------------|----------------------------------------------------------------------------------------------------|----------------------------------------|
| Apple Developer Program                           | n Enrollment                                                                                                    | Profil                                 |
|                                                   | Apple ID Information                                                                                                    |                                        |
|                                                   | The information on this Apple ID account will be used for<br>verification and legal agreements, so please make sure<br>your legal name and country are correct. To edit your<br>account information, contact us. |                                        |
| Email                                             |                                                                                                    |                                        |
| Name                                              |                                                                                                    |                                        |
| Country                                           | Korea, Republic of                                                                                                    |                                        |
|                                                   | Entity Type                                                                                                    |                                        |
| I develop apps as                                 | Individual / Sole Proprietor / Single Person Business/<br>Select<br>Individual / Sole Proprietor / Single Person Business                                                                                        | ]                                      |
| Please note: In order fr<br>must be recognized as | Nonprofit Organization<br>Accredited Educational Institution<br>Company / Organization<br>Government Organization                                                                                                | Store, your company<br>erson companies |
| located in countries wh                           | ere they are not recognized as legal entities will be enrolle                                                                                                    | ed and be listed for                   |

- 계정 타입을 선택한 후 Continue 를 눌러 진행합니다.
- 개인 계정이 아닌 타입의 계정을 생성하는 경우 애플에서 DUNS넘버를 요구합니다.(3번 D-U-N-S넘버 발급 항목 참조)

Cancel Continue

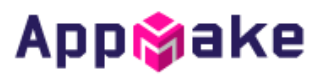

### 9. 계정 상세 정보 입력

| É Developer  | Discover                | Desig                        | n Develop                                   | Distribute                                           | Support   | Account | Q         |
|--------------|-------------------------|------------------------------|---------------------------------------------|------------------------------------------------------|-----------|---------|-----------|
| Apple Develo | per Progra              | am <mark>Enrolln</mark>      | nent                                        |                                                      |           | Your In | formation |
|              |                         |                              |                                             |                                                      |           |         | Sign Out  |
|              |                         |                              |                                             |                                                      |           |         |           |
|              |                         | Contact I                    | nformation                                  |                                                      |           |         |           |
|              |                         | The name or                  | this Apple ID acco                          | unt will be used as you                              | r         |         |           |
|              |                         | seller name,<br>selected for | and for contracts a<br>distribution by Appl | nd banking, if your app<br>e. Make sure that it is y | is<br>our |         |           |
|              |                         | legal name a account info    | nd that your countr<br>rmation, contact us  | y is corre <mark>ct. T</mark> o edit you             | ir        |         |           |
|              | Legal Name              |                              |                                             |                                                      |           |         |           |
|              | Dhono                   | 02 24                        | 010                                         | ovt                                                  |           |         |           |
|              | Phone                   | Country Code                 | Phone Number                                | Extension                                            |           |         |           |
|              |                         | Enter a valid phone          | e number using ASCII numb                   | ers.                                                 |           |         |           |
|              |                         |                              |                                             |                                                      |           |         |           |
|              |                         | Enter your he<br>language.   | ome or business ad                          | dress in your local                                  |           |         |           |
| А            | Address Line 1          |                              |                                             |                                                      |           |         |           |
| A            | ddress Line 2           |                              |                                             |                                                      |           |         |           |
|              | optional                |                              |                                             |                                                      |           |         |           |
| C+           | ata / Dravinaa          | Coloot                       |                                             |                                                      |           |         |           |
| 51           | ate / Province          | Select                       |                                             |                                                      | <u> </u>  |         |           |
|              | Postal Code<br>optional |                              |                                             |                                                      |           |         |           |
|              | Country                 | Korea, <mark>R</mark> epu    | blic of                                     |                                                      |           |         |           |

- 계정의 상세정보를 입력합니다.

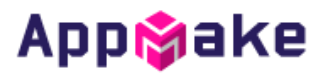

| PLE<br>DO<br>BE           | ASE READ THE FOLLOWING APPLE DEVELOPER PROGRAM LICENSE AGREEMENT TERMS AND CONDITIONS CAREFULLY BEFORE<br>WNLOADING OR USING THE APPLE SOFTWARE OR APPLE SERVICES. THESE TERMS AND CONDITIONS CONSTITUTE A LEGAL AGREEMENT<br>IWEEN YOU AND APPLE.                                                                                                    |
|---------------------------|----------------------------------------------------------------------------------------------------|
| A                         | pple Developer Program License Agreement                                                                                                    |
| Pu                        | rpose                                                                                                    |
| You<br>grai<br>con        | would like to use the Apple Software (as defined below) to develop one or more Applications (as defined below) for Apple-branded products. Apple is willing to<br>nt You a limited license to use the Apple Software and Services provided to You under this Program to develop and test Your Applications on the terms and<br>ditions set forth in this Agreement.                                                                                                    |
| App<br>App<br>and<br>dist | ilications developed under this Agreement for iOS Products, Apple Watch, or Apple TV can be distributed in four ways: (1) through the App Store, if selected by<br>le, (2) through the Custom App Distribution area of the App Store, if selected by Apple, (3) on a limited basis for use on Registered Devices (as defined below),<br>(4) for beta testing through TestFlight. Applications developed for macOS can be distributed through the App Store, if selected by Apple, or separately<br>ributed under this Agreement. |
| 0                         | By checking this box I confirm that I have read and agree to be bound by the Apple Developer Program License                                                                                                    |
|                           | Agreement above. If I am agreeing on behalf of my company, I represent and warrant that I have legal authority to<br>bind my company to the terms of such Agreement above. I also confirm that I am of the legal age of majority in the<br>jurisdiction in which I reside (at least 18 years of age in many countries).                                                                                                    |

- 계정의 상세정보를 입력한 후 하단의 동의버튼을 체크한 후 Continue 를 눌러 다음으로 진행합니다.

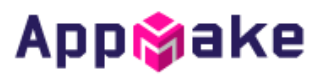

#### 10. 개발자 계정 정보 등록 완료

| É Developer  | Discover             | Design                                                                          | Develop                                                                       | Distribute                                                       | Support     | Account   | Q         |
|--------------|----------------------|---------------------------------------------------------------------------------|-------------------------------------------------------------------------------|------------------------------------------------------------------|-------------|-----------|-----------|
| Apple Develo | per Program          | Enrollmen <sup>:</sup>                                                          | t                                                                             |                                                                  |             | Summary f | or Review |
|              |                      |                                                                                 |                                                                               |                                                                  |             |           | Sign Out  |
|              |                      |                                                                                 |                                                                               |                                                                  |             |           |           |
|              | A                    | pple ID Info                                                                    | rmation                                                                       |                                                                  |             |           |           |
|              | Th<br>ve<br>yo<br>ac | e information of<br>rification and leg<br>ur legal name an<br>count information | n this Apple ID ac<br>gal agreements,<br>nd country are co<br>on, contact us. | ccount will be used<br>so please make su<br>prrect. To edit your | l for<br>re |           |           |
|              | Email                |                                                                                 |                                                                               |                                                                  |             |           |           |
|              | Name                 |                                                                                 |                                                                               |                                                                  |             |           |           |
|              | Country Ko           | rea, Republic c                                                                 | f                                                                             |                                                                  |             |           |           |
|              |                      |                                                                                 |                                                                               |                                                                  |             |           |           |

### **Entity Type**

I develop apps as Individual / Sole Proprietor / Single Person Business

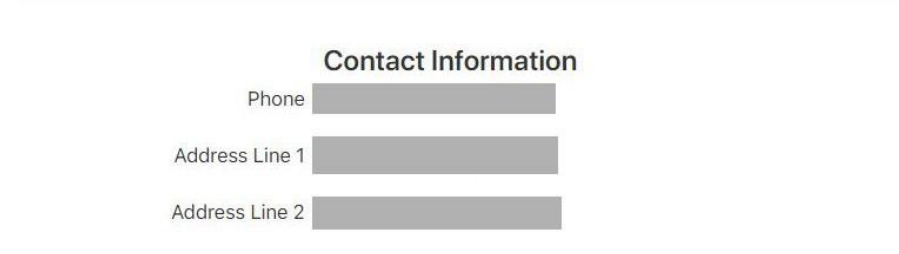

#### 11. 개발자 계정 등록 비용 결제

| É Developer  | Discover    | Design     | Develop | Distribute | Support | Account | Q          |
|--------------|-------------|------------|---------|------------|---------|---------|------------|
| Apple Develo | per Program | Enrollment | i.      |            |         | Purcha  | se Details |
|              |             |            |         |            |         |         | Sign Out   |

#### **Complete Your Purchase**

Once you complete your purchase, you will receive a purchase acknowledgement and a membership confirmation email.

| Membership    | Apple Developer Program |
|---------------|-------------------------|
| Cost          | ₩ 129000                |
| Duration      | 1 year                  |
| Enrollment ID |                         |
|               |                         |
|               | Cancel Purchase         |

- 개발자 계정 비용을 결제합니다.
- 개발자 계정 비용은 매년 갱신하셔야 합니다.
- Purchase 버튼을 누르면 결제페이지로 이동합니다.

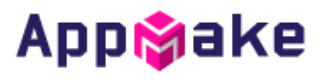

12. 개발자 계정 등록 비용 결제(2)

| 1          |           | Apple 개별 | 발자 프로그램 - 1년 멤버 | 십 ₩129,                                                                                               |
|------------|-----------|----------|-----------------|----------------------------------------------------------------------------------------------------|
|            |           | Membersh | ip Product      |                                                                                                    |
| ) <u>결</u> | 제         |          |                 |                                                                                                    |
| 청극         | 구 연락처     |          |                 |                                                                                                    |
|            | IB        |          | solutions       | 시설 방법<br>• 이 페이지에서 주문을 완료하고 나면 이니시스 페이지로 이동하게 됩니다.                                                    |
|            | ••        | •••••01  |                 | <ul> <li>그 다음에는 은행 페이지가 나타납니다.</li> <li>지불이 승인되면 Apple Store에서 구입을 확인하는 Thank You 페이지로 이동하</li> </ul> |
|            | 지역 번호     | 전화번호(야간) |                 | 게 흩너다.                                                                                                |
|            |           |          |                 | 무이자 할부 혜택                                                                                             |
| 청극         | 구 주소      |          |                 | 신용카드 결제로 5만원 이상 구매 시<br>무이자 함부용 이용하세요                                                                 |
|            | 서울 🔻      |          |                 |                                                                                                    |
|            |           |          |                 |                                                                                                    |
|            |           |          |                 | 7                                                                                                    |
|            | <u></u>   |          |                 |                                                                                                    |
|            | 아파트, 호실 등 | (선택 사항)  |                 |                                                                                                    |
|            |           |          |                 |                                                                                                    |

- 결제 상세 정보를 등록합니다.
- 13. 개발자 계정 등록 비용 결제(3)

| Apple 개인정보 취급방침에 따라 개인정보를 수집하고, 사용하고, 제3자에 제공하고, 저리한다는 점에 동의합니다. |         |                        |
|------------------------------------------------------------------|---------|------------------------|
|                                                                  |         | 계속                     |
|                                                                  | 장바구니 소계 | ₩129 <mark>,0</mark> 0 |
|                                                                  | 주문 합계   | ₩129,000               |

- 이용약관에 동의한 후 계속 버튼을 눌러 진행합니다.

14. 개발자 계정 등록 비용 결제(4)

|          | Apple 개발자 프로그램 - 1년 멤버십 | ₩129,000 |       |                 |  |
|----------|-------------------------|----------|-------|-----------------|--|
| <u> </u> | Membership Product      |          |       |                 |  |
| ) 결제     |                         |          |       | 편집              |  |
| 청구 연락처   | IB solutions            | 지불 방법    | 신용 카드 |                 |  |
| 청구 주소    |                         |          |       |                 |  |
| 이용 약관    |                         |          |       | 겸토              |  |
|          |                         |          |       | 장바구니 소계 栄129,00 |  |
|          |                         |          |       | 주문 합계 ₩129,00   |  |

- 입력한 정보를 확인한 수 결제 진행을 합니다.
- 신용카드 정보 입력 후 결제가 완료됩니다
- 결제를 진행한 후 48시간 이내에 개발자 계정 승인이 완료됩니다.